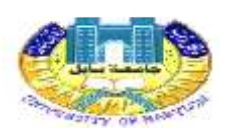

## شعبة تطوير المواقع / جامعه بابل

استمارة الخطة الدراسية

استناداً الى توجيهات وزارة التعليم العالي والبحث العلمي /جهاز الأشراف والتقويم العلمي/دائرة ضمان الجودة والاعتماد الأكاديمي\قسم تقويم الأداء بكتابتها المرقم د/ت في ٢٠١٤/١٢/ ٢٠ تقرر تصميم هذا الموقع الخاص لنشر الخطط التدريسية يتم فيه نشر تفاصيل المادة الدراسية للتدريسي وتحديد مفردات المادة الدراسية وعلى (٣٠) أسبوع وتحديد وسائل الاتصال بالتدريسي لذا يجب على كل تدريسي ان ينشر خطته التدريسية على هذا الموقع ليتم الاطلاع عليها من قبل الوزارة من خلا موقع جامعة بابل الرسمي .

عملية الدخول للحساب الخاص بتدريسي:

يمكن ملا الاستمارة عن طريق الذهاب الى ادخال استمارة في الموقع وبعدها يرجى ادخال اسم الدخول والرقم السري التابع لنظام المحاضرات للتدريسي

وفي حال لا يوجد لديك حساب في نظام المحاضرات يرجى متابعه شعبه تطوير المواقع في الرئاسة الجامعة او مشرف الموقع في كليتك لتكوين لك حساب في نظام المحاضرات ونظام الاستمارة الخطة الدراسية

| للب , السجل فن قله الادمة | باغ تمومي المليمات وطلاله يتم رقمي الد | بلى لاجهاد الشخصى والما في خلاك ا<br>إصبية الالكترونية | ب، الاستقارة الالكترونية بناءاً ع<br>تبكة الأدمنلا غلان الشبكة الجا | التولية : برجن عنقر عا<br>التيار سيزفره غدير النا |
|---------------------------|----------------------------------------|--------------------------------------------------------|---------------------------------------------------------------------|---------------------------------------------------|
| فقرات _                   | لفرور التامة بك قرر نظام لدخال الله    | ها بادخاد استر المستختم ركلته ا                        | يتكك تسييل النخواء أني                                              | <u>a</u>                                          |
|                           |                                        |                                                        |                                                                     | X                                                 |
|                           |                                        |                                                        | اسع المستخدي                                                        |                                                   |
|                           |                                        |                                                        | -300 MD                                                             | -                                                 |
|                           | Login                                  |                                                        |                                                                     |                                                   |

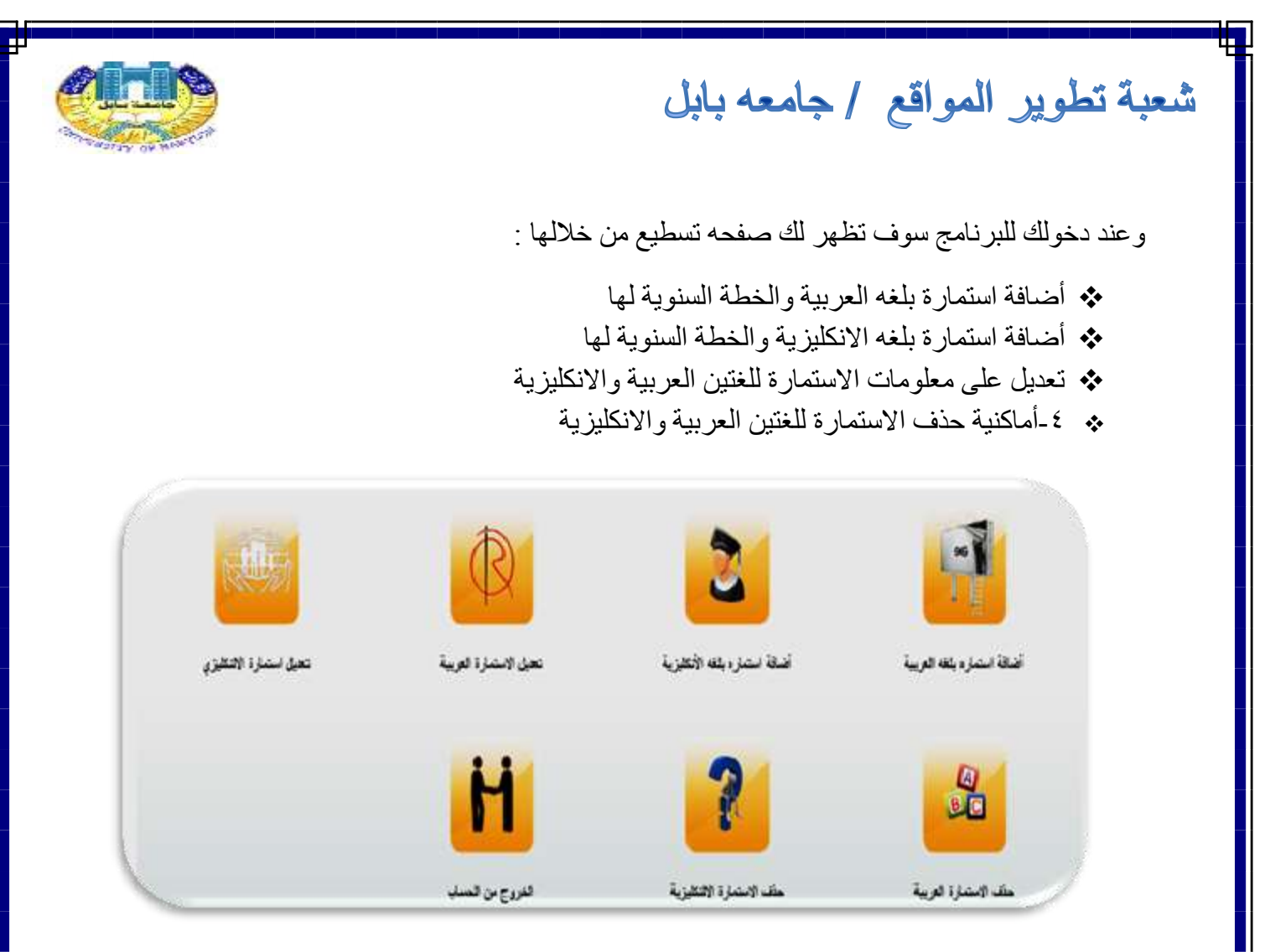

## ملاحظات مهمه

١- يجب ان تتأكد من المعلومات قبل ان يتم عملية حفظ البيانات
٢- في حال كانت المادة التي تريد ادخالها تحت نظام الكورسات وعند الوصول الى الاسبوع الخامس عشر (١٥) يظهر لك أختار حفظ البيانات يرجى الضغط عليه اما في حاله نظام المادة فصلي يرجى تكمله أثنا وثلاثون اسبوع
٣- عند أضافة الاستمارة هناك خطوتان
٢- عند أضافة الاستمارة هناك خطوتان
٢- الخطوة الأولى ادخال البيانات الخاصية من الناحية النظرية عليه الما في حاله نظام المادة فصلي عشر (٦٠) يطهر اله أختار حفظ البيانات يرجى الضغط عليه اما في حاله نظام المادة فصلي الرجى تكمله أثنا وثلاثون اسبوع

٤- يمكن للتدريسي ان يملا اكثر من ماده حسب المواد الذي يدرسها

شعبة تطوير المواقع / جامعه بابل

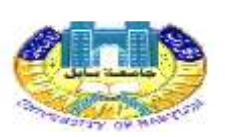

## عملية العرض البيانات

د يمكن من خلال الصفحة الرئيسية ان تضغط على الكلية المراد عرض معلوماتها

| المليه الملب                 | ينتله زيزه البوقع الكليه          |
|------------------------------|-----------------------------------|
| كلوه طب الاستان              | يمكله زياره البرقع الكلية من ها   |
| الكلية السبيلة               | يمكنك زياره النواع الكلية من حا   |
| كليه الهدسة                  | يعتلقه زياره البراج الكلية بن عا  |
| اللإية الهتسه مراد           | ينكله زياره النوكع الكلية من ها   |
| كلية تكثرجيا المطرمات        | يمكنك زياره المرقع الكلية من هن   |
| كليه الطوم                   | يملتله زيار ، المرقع الكلية من هن |
| عليه العامري                 | ينگڭ زياره البرلغ الگرة من ح      |
| كليه فبلور شدت               | ينكله زياره البواع الكلية بن ها   |
| ا کلیه الایاب                | ينخله زياره النولع الكلية من ه    |
| كليه للمرن البسيلة           | يمكناه زياره الموقع الكلية من هن  |
| كليه التربية الرياسية        | يمكنه زياره الموقع الكلية من ها   |
| كلوة تربيه الطوم الصرقه      | يمكله زياره المرقع الكلية بن ها   |
| الكلية تربيه الطوم الاصلية . | ينكك زياره النولع الكلية من ه     |
| اللاية تزبيه الاسلنية        | يمكله زياره الموكع الكلية من حا   |
| ا و التعريض                  | يبكله زياره الموقع الكلية من ه    |

٢- سوف يظهر اسماء التدريسين والاستمارات التي ملائها التدريسي لكل ماده ويمكن عرض
الاستمارة بلغه العربية او الاستمارة بلغه الإنكليزية

٣- يمكنك من خلال الضغط على ايقونة الطباعة طباعة الاستمارة المعلومات وايضا يمكنك من
خلال صفحه الخطة السنوية ان تطبع الاستمارة الثانية وايضا للغتين العربية والإنكليزية

شكرا لكم لقراءة التعليمات ... شعبه تطوير المواقع - جامعه بابل